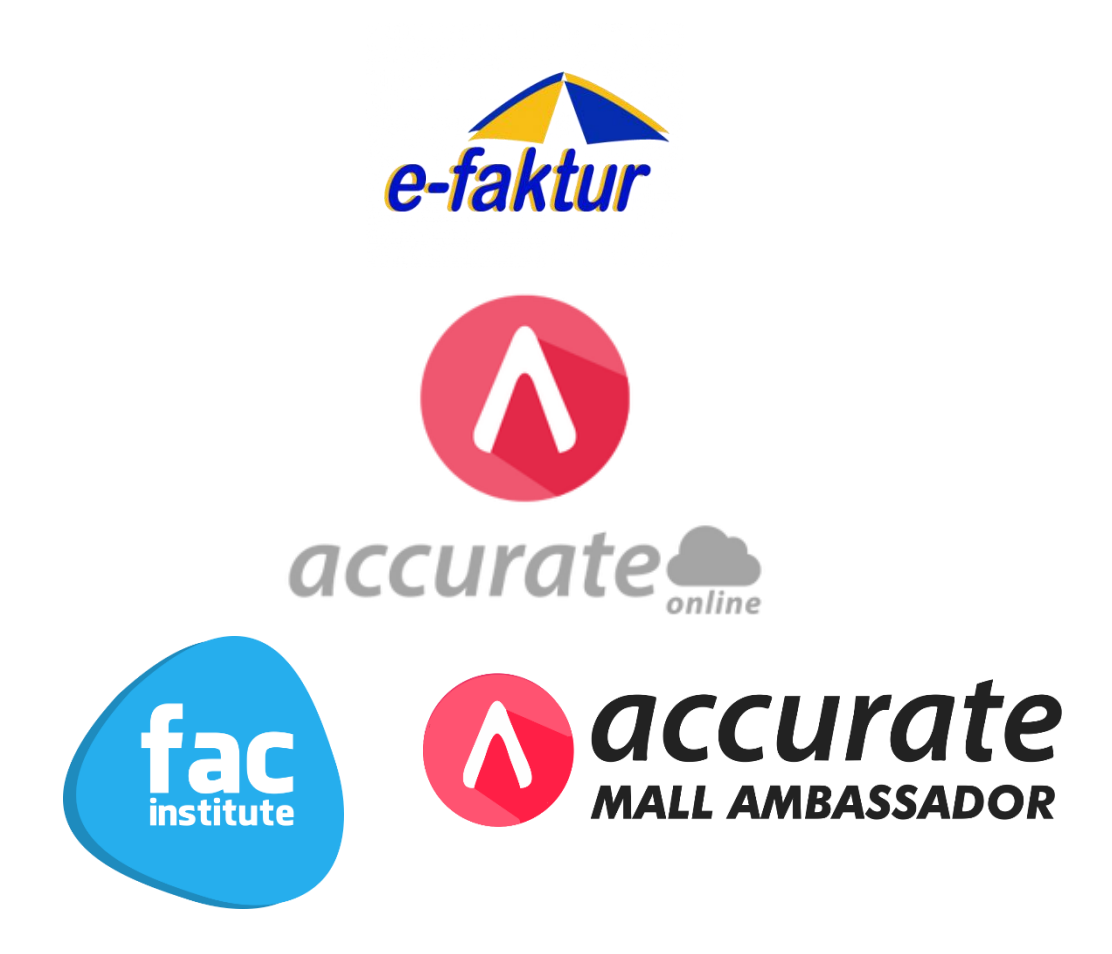

## SOLUSI MUDAH SELESAIKAN EFAKTUR BY ACCURATE ONLINE SYSTEM

#### MATERI WORKSHOP

- 1. Hal-Hal Yang Harus Diperhatikan
- 2. Fasilitas Terbaru eFaktur by Accurate Online System
- 3. Kasus Workshop
- 4. Praktek eFaktur

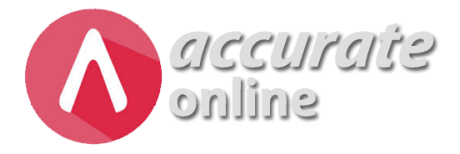

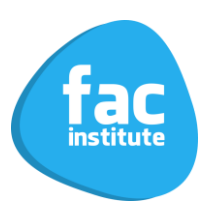

#### Hal-Hal Yang Harus Diperhatikan Dalam Accurate 5

#### 1. Setting Komputer

| 🔗 Region                |                                                                                                    | >      |
|-------------------------|----------------------------------------------------------------------------------------------------|--------|
| Formats Administrative  |                                                                                                    |        |
| Formati                 |                                                                                                    |        |
| Indonesian (Indonesi    | a)                                                                                                    | ~      |
| •                       | · · · · · · · · · · · · · · · · · · ·                                                                           |        |
| Language preferences    | i de la companya de la companya de la companya de la companya de la companya de la companya de la companya de l |        |
| Date and time form      | ats                                                                                                    |        |
| Short date:             | dd/MM/yyyy                                                                                                    | ~      |
| Long date:              | dddd, dd MMMM уууу                                                                                              | $\sim$ |
| Short time:             | HH.mm                                                                                                    | $\sim$ |
| Long time:              | HH.mm.ss                                                                                                    | $\sim$ |
| First day of week:      | Minggu                                                                                                    | $\sim$ |
|                         |                                                                                                    |        |
| Examples<br>Short date: | 02/11/2019                                                                                                    |        |
| Long date:              | Sabtu, 02 November 2019                                                                                         |        |
| Short time:             | 11.37                                                                                                    |        |
| Long time:              | 11.37.33                                                                                                    |        |
|                         | Additional setti                                                                                                | nas    |

Region  $\rightarrow$  Additional Settings

| Example          | rrency lime Date      |                         |        |
|------------------|-----------------------|-------------------------|--------|
| Positive:        | 123.456.789,00        | Negative: (123.456.789, | 00)    |
| <u>D</u> ecim    | al symbol:            | ļ                       | ~      |
| <u>N</u> o. of   | digits after decimal: | 2                       | $\sim$ |
| D <u>i</u> git g | rouping symbol:       |                         | $\sim$ |
| Di <u>g</u> it g | rouping:              | 123.456.789             | $\sim$ |
| N <u>e</u> gati  | ve sign symbol:       | -                       | ~      |
| Nega <u>t</u> i  | ve number format:     | (1,1)                   | $\sim$ |
| Dis <u>p</u> lay | / leading zeros:      | 0,7                     | $\sim$ |
| <u>L</u> ist sep | parator:              | ;                       | ~      |
| <u>M</u> easu    | rement system:        | Metric                  | $\sim$ |
|                  |                       |                         |        |
|                  |                       |                         |        |

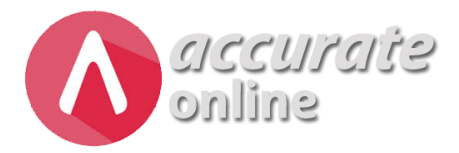

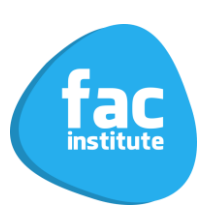

### 2. Data Pajak Perusahaan

 $Pengaturan \rightarrow Preferensi \rightarrow Pajak$ 

#### Info Pajak Perusahaan

| Nama Perusahaan    | PT SINCHAN           | × | Alamat | Jalan Jl. Pahlawan Bertopeng Blok Matahari No. 13<br>Kioto. RT 01 RW 14 | L |
|--------------------|----------------------|---|--------|-------------------------------------------------------------------------|---|
| Tgl Pengukuhan PKP | 31/12/2018           |   |        | Kota DKI Jakarta <b>x</b> K.Pos 16421                                   | × |
| No Pengukuhan PKP  | 99.999.999.9-999.000 | × |        | Provinsi DKI Jakarta                                                    | × |
| Tipe Usaha         | Perdagangan          | × |        | Negara Indonesia                                                        | x |
| NPWP               | 99.999.999.9-999.000 | × |        |                                                                         |   |
| KLU                | 51900                | × |        |                                                                         |   |

### 3. Nomor Seri Faktur Pajak (eNofa)

|                 | Pengaturan $\rightarrow$ Pen         |                                |                                 |
|-----------------|--------------------------------------|--------------------------------|---------------------------------|
|                 |                                      |                                |                                 |
| Penomoran Paja  | k                                    |                                |                                 |
| Masukkan nomor  | pajak yang anda miliki untuk nomol   | r pajak Faktur. contoh : 901-1 | 3.99999901                      |
| Dari Nomor *    | 900-19.00000001                      | ×                              |                                 |
| Sampai Nomor *  | 900-19.00000050                      | ×                              |                                 |
| Untuk mendapatk | an nomor seri Faktur Pajak secara or | iline, anda dapat menggunjur   | ngi https://efaktur.pajak.go.id |

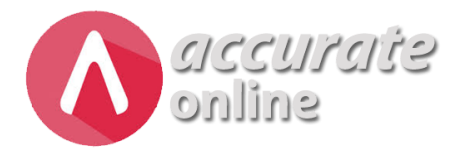

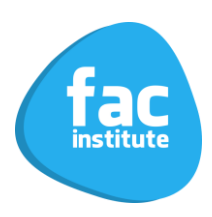

#### 4. Pengisian Data Pajak Pelanggan (Ber NPWP)

Penjualan  $\rightarrow$  Pelanggan  $\rightarrow$  Nama Pelanggan  $\rightarrow$  tab Pajak Penjualan Pengiriman Pajak Pajak Default Total Faktur sudah termasuk Pajak NPWP 01.125.444.9-100.000 Nomor # × NPPKP 1 Nama Wajib Pajak PT Auto Service Indonesia × 2 -Bukan Pemungut PPN Tipe Pajak 3v Faktur Pajak Kode Dokumen Δ. Alamat Pajak Sama dengan alamat penagihan 5 -Jalan Jl. Otto Iskandardinata, Sukamelang

- Penjelasan : 1. No. NPWP Pelanggan
  - 2. Nama Pelanggan (Berdasarkan NPWP)
  - 3. Tipe Pajak Pelanggan
  - 4. Tipe Faktur Pajak Pelanggan
  - 5. Alamat Perpajakan Pelanggan

# 5. Pengisian Data Pajak Pelanggan (Tidak Ber NPWP – Dibuatkan Faktur Pajak)

| Penjualan $\rightarrow$ Pelanggan $\rightarrow$ Nama Pelanggan $\rightarrow$ <i>tab</i> Pajak |                                               |                                       |                      |    |    |  |  |
|-----------------------------------------------------------------------------------------------|-----------------------------------------------|---------------------------------------|----------------------|----|----|--|--|
| Umum Pengiriman Kontak Penjualan Pajak Saldo Lain-lain                                        |                                               |                                       |                      |    |    |  |  |
| Pajak                                                                                         |                                               | Default Total Faktur sudah termasuk P | ajak                 |    |    |  |  |
| Nomor #                                                                                       | 1                                             | NPWP 00.000.000.0-000.000             | NIK 3276061902940003 | ×  | ►2 |  |  |
| Nama Wajib Pajak                                                                              | 3                                             | Nurrachman                            |                      | ×  |    |  |  |
| Tipe Pajak                                                                                    | 4                                             | Bukan Pemungut PPN                    |                      | •  |    |  |  |
| Kode Dokumen                                                                                  | 5                                             | Faktur Pajak                          |                      |    |    |  |  |
| Alamat Pajak                                                                                  | amat Pajak 6 🚽 🖌 Sama dengan alamat penagihan |                                       |                      |    |    |  |  |
|                                                                                               |                                               | Jalan Masjid Gg. 2 Jatiwarna          |                      | 11 |    |  |  |

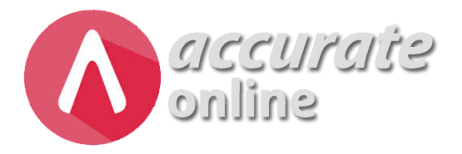

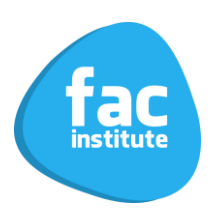

#### Penjelasan: 1. No. NPWP Pelanggan (00.000.000.000.000)

- 2. NIK Pelanggan
- 3. Nama Pelanggan (Berdasarkan KTP)
- 4. Tipe Pajak Pelanggan
- 5. Tipe Faktur Pajak Pelanggan
- 6. Alamat Pajak Pelanggan

#### 6. Pengisian Data Pajak Pemasok (Ber NPWP)

Pembelian  $\rightarrow$  Pemasok  $\rightarrow$  Nama Pemasok  $\rightarrow$  *tab* Pajak Pembelian Kontak Saldo Lain-lain Pajak Pajak Default Faktur sudah termasuk Pajak NPWP 01.200.123.4-567.000 Nomor # × NPPKP 1 PT Indo Trading Nama Wajib Pajak 2-× Perolehan Dalam Negeri - Bukan Pemungut PPN Tipe Pajak 3 Kode Dokumen Faktur Pajak 4 Alamat Pajak Alamat pajak sama dengan alamat pembayaran 5 Jalan Waru No. 27

- Penjelasan : 1. No. NPWP Pemasok
  - 2. Nama Pemasok
    - 3. Tipe Pajak Pemasok
    - 4. Tipe Faktur Pajak Pemasok
    - 5. Alamat Pajak Pemasok

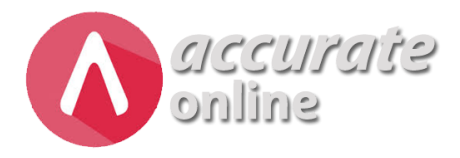

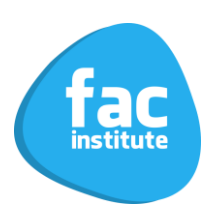

#### 7. Pengisian Data Barang

 $Persediaan \rightarrow Barang \& Jasa \rightarrow Nama Barang \rightarrow \textit{tab} Penjualan/Pembelian$ 

| ≝ <sup>*</sup> Data Baru × |                    |             |                           |                                                                                        |    |
|----------------------------|--------------------|-------------|---------------------------|----------------------------------------------------------------------------------------|----|
| Umum Penjualan / Pembelia  | an Saldo Lain-lain | Akun Gambar |                           |                                                                                        |    |
| Informasi Penjualan        |                    |             | Informasi Pembe           | elian                                                                                  |    |
| Default Diskon (%)         |                    | ]           | Pemasok Utama             | Cari/Pilih                                                                             | Q  |
| Def. Hrg. Jual Satuan #1   |                    | /PCS        | Satuan Beli               | Cari/Pilih Q                                                                           |    |
|                            |                    |             | Harga Beli                | Rp                                                                                     |    |
|                            |                    |             | Minimum Beli              |                                                                                        |    |
|                            |                    |             | Pajak                     |                                                                                        |    |
|                            |                    |             | PPN                       | Pajak Pertambahan Nilai 🗙                                                              | Q  |
|                            |                    |             | Dasar Pengenaan<br>PPN(%) | 100 %                                                                                  |    |
|                            |                    |             |                           | Bukan persentase PPN!!, namun persentase nilai ya<br>akan dikenakan PPN (Umumnya 100%) | ng |

#### 8. Pengisian Faktur Penjualan

|      |                     | Pe                                    | enjualan → F            | aktur Pe | njuala     | n                   |                  |                         |
|------|---------------------|---------------------------------------|-------------------------|----------|------------|---------------------|------------------|-------------------------|
| _    |                     |                                       |                         |          |            |                     |                  |                         |
|      | *Data Baru 🗙        |                                       |                         |          |            |                     |                  |                         |
|      | Pelanggan *         | [C.00001] Bengkel Agus Lio Ban Subang | X Q                     | IDR      |            | No Faktur # * 🥖     | Faktur Penjuala  | n 🔻                     |
|      | Tanggal *           | 07/11/2019                            |                         |          |            |                     | Ambi             | Proses _                |
| Ξ    | Cari/Pilih Barang & | Jasa Q                                |                         |          |            |                     | 1 Rincian B      | arang (1)               |
| I.   |                     | Nama Barang                           |                         | Kode #   | Kuantitas  | Satuan @Harga       | Diskon T         | otal Harga              |
| )))  | ≡ Ban Dunlop V      | /euro                                 |                         | 100001   | 1          | PCS 650.000         | 0                | 650.000                 |
|      | Pelanggan *         | [C.00001] Bengkel Agus Lio Ban Subang | × Q                     | IDR      |            | No Faktur # * SI.2  | 2019.11.00001    | ×                       |
|      | Tanggal *           | 07/11/2019                            |                         |          |            |                     | Ambil            | Proses                  |
| Ξ    | Info lainnya        |                                       |                         |          |            |                     |                  | -                       |
| i    | No. PO              |                                       |                         | Tgl      | Pengiriman | 07/11/2019          |                  | - 1                     |
| £))) | Pajak               | 🗸 Kena Pajak                          | Total termasuk Pajak    |          | Pengiriman | On The Spot 🗙       |                  | Q                       |
| æ    | Tipe Pajak          | Bukan Pemungut PPN                    | T                       | Syarat P | embayaran  | C.O.D 🗙             |                  | Q                       |
|      | Kode Dokumen        | Faktur Pajak                          | T                       |          | FOB        | Shipping Point 🗙    |                  | Q                       |
|      | Tgl Faktur Pajak    | 07/11/2019                            |                         | 1        | Keterangan |                     |                  |                         |
|      | No. Faktur Pajak    | 010.900-19.00000001                   | ×                       |          |            |                     |                  |                         |
|      |                     |                                       | Sub Total<br>Rp 650.000 | Diskon % | 88         | PPN 10%<br>Rp 65.00 | Total<br>Activat | Rp 715.000<br>e Windows |

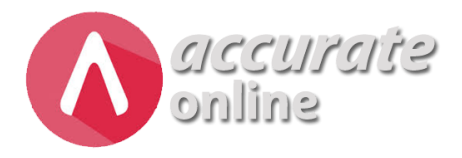

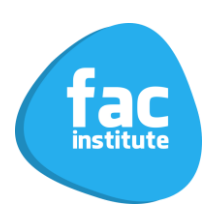

### 9. Pengisian Faktur Pembelian

| E        | *Data Baru 🗙        |                                   |                           |          |              |                   |              |                                      |
|----------|---------------------|-----------------------------------|---------------------------|----------|--------------|-------------------|--------------|--------------------------------------|
|          | Pemasok *           | [V.00004] CV. Ban Auto Mobil 🔀    | Q                         | IDR      |              | No Form # *       | Faktur Pen   | nbelian 🔹                            |
|          | Tanggal *           | 01/11/2019                        |                           |          |              | No Faktur # * [   | 3AM-0001     | ×                                    |
|          |                     |                                   |                           |          |              |                   | 1            | Ambil Vroses V                       |
| =        | Cari/Pilih Barang 8 | Jasa Q                            |                           |          |              |                   | 1 Rincia     | n Barang (3)                         |
| 1<br>RPA |                     | Nama Barang                       |                           | Kode #   | Kuantitas Sa | atuan @Harga      | Diskon       | Total Harga                          |
| 9        | ≡ Ban Dunlop \      | Veuro                             |                           | 100001   | 3 P(         | CS 600.00         | 0 00         | 1.800.000                            |
|          |                     |                                   |                           |          |              |                   |              |                                      |
|          | Pemasok *           | [V.00004] CV. Ban Auto Mobil 🗙    | Q                         | IDR      |              | No Form # *       | / Faktur Pen | nbelian 🔹                            |
|          | Tanggal *           | 01/11/2019                        |                           |          |              | No Faktur # *     | 3AM-0001     | ×                                    |
|          |                     |                                   |                           |          |              |                   |              | Ambil 🗸 Proses 🗸                     |
|          | Pajak               | 🗸 Kena Pajak                      |                           | ł        | Keterangan   |                   |              |                                      |
| i        |                     | 🔄 Total termasuk Pajak            |                           |          |              |                   |              |                                      |
|          | Tipe Pajak          | Perolehan Dalam Negeri            | - Bukan Pemungut F 🔻      |          |              |                   |              |                                      |
|          | Kode Dokumen        | Faktur Pajak                      | •                         |          |              |                   |              |                                      |
|          | Tgl Faktur Pajak    | 01/11/2019                        |                           |          |              |                   |              |                                      |
|          | No. Faktur Pajak    | 010.900-19.0123 <mark>3112</mark> | ×                         |          |              |                   |              | -                                    |
|          |                     |                                   | Sub Total<br>Rp 1.800.000 | Diskon % |              | PPN 10%<br>Rp 180 | 0.000 Act    | al<br>Rp 1.980.000<br>tivate Windows |

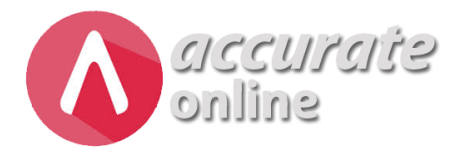

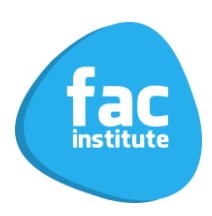

#### Fasilitas Terbaru Dalam Fitur Accurate Online

| ≣     | *Data Baru 🗙  |              |               |             |         |           |    |     |      |     |                 |
|-------|---------------|--------------|---------------|-------------|---------|-----------|----|-----|------|-----|-----------------|
|       | Nomor # *     | SPT PPN/     | PPNBM         | •           |         |           |    |     |      |     | eFaktur 🗸       |
|       | Tgl Pajak ∗   | 01/11/2019   | 📰 S           | /d * 30/*   | 11/2019 |           | Ø  |     |      |     | Unduh Semua     |
|       | Тіре          | Pajak Masuka | n dan Keluara | in          |         | •         |    |     |      |     | Pajak Keluaran  |
| PAJAN | Paiak Masukar | 2            |               |             |         |           |    |     | Cari |     | Retur Keluaran  |
| PAJAK |               | ,<br>        |               | N           |         |           |    | DBB |      | DDN | Pajak Masukan   |
|       | NO Paj        | ак           |               | NO FARTUR # | Bolu    | igi Pajak | ta | DPP |      | PPN | Retur Masukan   |
|       |               |              |               |             | beidi   | n aua ua  | ta |     |      |     | Dokumen Lain    |
|       |               |              |               |             |         |           |    |     |      |     | Retur Dokumen   |
|       |               |              |               |             |         |           |    |     |      |     | Lawan Transaksi |
|       |               |              |               |             |         |           |    |     |      |     | Barang          |

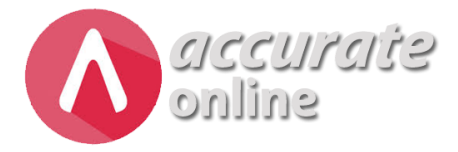

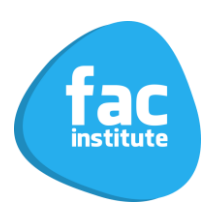

#### **KASUS WORKSHOP**

Informasi Perusahaan

| Nama Perusahaan               | PT Shinchan                                                       |
|-------------------------------|-------------------------------------------------------------------|
| Alamat Perusahaan             | Jl. Pahlawan Bertopeng Blok Matahari<br>No. 11 Kioto, RT 01 RW 14 |
| Tanggal Cut Off               | 31 Desember 2018                                                  |
| Mata Uang Default             | IDR                                                               |
| NPWP                          | 99.999.999.9-999.000                                              |
| Jatah Nomor Seri Faktur Pajak | 900-19.00000001 s/d 900-19.00000050                               |
| KLU                           | 51900                                                             |
| Jenis Usaha                   | Perdagangan                                                       |

#### CONTOH KASUS WORKSHOP

#### PEMBELIAN

#### A. PPN Dapat Dikreditkan – (Harga Exclude PPN)

Tanggal 1 Oktober 2019 Membeli ke CV. Ban Auto Mobil dengan nomor faktur BAM-0001. Dengan Rincian :

| Nama Barang      | Qty | Harga Per Unit | Total     |
|------------------|-----|----------------|-----------|
| Ban Dunlop Veuro | 9   | 600.000        | 5.400.000 |
|                  |     | Subtotal       | 5.400.000 |
|                  |     | PPN            | 540.000   |
|                  |     | Total          | 5.940.000 |

No. Faktur Pajak : 010.900-19.01233112

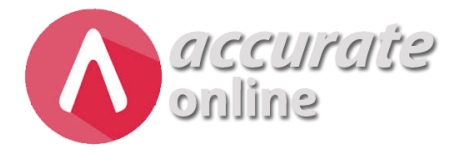

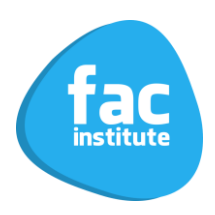

#### B. PPN Dapat Dikreditkan – (Harga Include PPN)

Tanggal 2 Oktober 2019 Membeli ke PT. Indo Trading dengan nomor faktur IT/X/19-0001. Dengan Rincian :

| Nama Barang    | Qty | Harga Per Unit | Total      |
|----------------|-----|----------------|------------|
| Kenalpot Mobil | 10  | 3.300.000      | 33.000.000 |
| Kotak Perkakas | 4   | 110.000        | 440.000    |
|                |     | Subtotal       | 33.440.000 |
|                |     | PPN            | 3.040.000  |
|                |     | Total          | 33.440.000 |

No. Faktur Pajak : 010.900-19.00013241

#### C. Retur Pembelian (Harga Include PPN)

Tanggal 14 Oktober 2019 pengembalian barang ke PT. Indo Trading atas nomor faktur IT/X/19-0001 karena barang rusak. Nomor Nota Retur PR/X/19-0001 Tanggal Nota Retur Fiskal 14 Oktober 2019, Dengan Rincian :

| Nama Barang    | Qty | Harga Per Unit | Total   |
|----------------|-----|----------------|---------|
| Kotak Perkakas | 1   | 110.000        | 110.000 |
|                |     | Subtotal       | 100.000 |
|                |     | PPN            | 10.000  |
|                |     | Total          | 110.000 |

#### D. PPN Dapat Dikreditkan – Dokumen Disamakan dengan Faktur Pajak

Tanggal 27 Oktober 2019 Membayar Tagihan Telepon ke PT Telkom Sebesar 770.000 (Include Pajak), Nomor Kwitansi 02211208. DPP = Rp 700.000,- PPN = Rp 70.000, Tanggal Kwitansi 27 Oktober 2019.

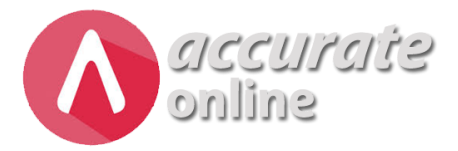

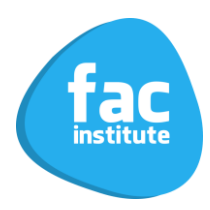

#### PENJUALAN

# A. Penyerahan Kepada Pihak Bukan Pemungut PPN (Harga Exclude PPN)

Tanggal 7 Oktober 2019, Menjual ke Bengkel Agus Lio Ban Subang dengan Nomor Faktur SI.2019.10.00001, Rincian :

| Nama Barang      | Qty | Harga Per Unit | Total     |
|------------------|-----|----------------|-----------|
| Ban Dunlop Veuro | 5   | 650.000        | 3.250.000 |
|                  |     | Subtotal       | 3.250.000 |
|                  |     | PPN            | 325.000   |
|                  |     | Total          | 3.575.000 |

No. Faktur Pajak : 010.900-19.00000001

# B. Penyerahan Kepada Pihak Tidak Dipungut – Kawasan Berikat (Harga Exclude PPN)

Tanggal 10 Oktober 2019, Menjual ke PT. Rajawali Sinar Cemerlang dengan Nomor Faktur SI.2019.10.00002, Rincian :

| Nama Barang        | Qty | Harga Per Unit | Total     |  |  |
|--------------------|-----|----------------|-----------|--|--|
| Ban Dunlop Veuro   | 3   | 650.000        | 1.950.000 |  |  |
| Kenalpot Mobil     | 1   | 5.000.000      | 5.000.000 |  |  |
| Subtotal 6.950.000 |     |                |           |  |  |
|                    |     | PPN            | 695.000   |  |  |
|                    |     | Total          | 7.645.000 |  |  |

No. Faktur Pajak : 070.900-19.00000002

#### C. Retur Penjualan

Tanggal 17 Oktober 2019, diterima kembali dari Bengkel Agus Lio Ban Subang atas Nomor Faktur SI.2019.10.00001 karena barang rusak, nomor Nota Retur : NR-SBG-0001 Rincian :

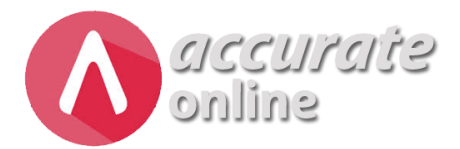

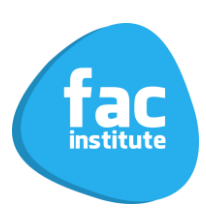

| Nama Barang      | Qty | Harga Per Unit | Total   |  |
|------------------|-----|----------------|---------|--|
| Ban Dunlop Veuro | 1   | 650.000        | 650.000 |  |
| Subtotal 650.000 |     |                |         |  |
| PPN 65.000       |     |                |         |  |
|                  |     | Total          | 715.000 |  |

### D. Penyerahan Kepada Pihak Bukan Pemungut PPN – Uang Muka Penjualan

Tanggal 25 Oktober 2019, diterima pesanan dari CV. Jaya Bersama dengan Nomor PO JBS/PO/X/19/0001, dengan Rincian :

| Nama Barang    | Qty | Harga Per Unit | Total      |
|----------------|-----|----------------|------------|
| Audio Mobil    | 20  | 3.000.000      | 60.000.000 |
| Kenalpot Mobil | 4   | 5.000.000      | 20.000.000 |
|                |     | Subtotal       | 80.000.000 |
|                |     | PPN            | 8.000.000  |
|                |     | Total          | 88.000.000 |

Dan di tanggal yang sama CV. Jaya Bersama Memberikan Uang Muka Sebesar Rp 33.000.000 (Include PPN). Nomor Faktur atas Uang Muka SI.2019.10.00003, dengan Nomor Faktur Pajak : 010.900-19.00000003.

# E. Penyerahan Kepada Pihak Bukan Pemungut PPN – Dipotong Uang Muka

Tanggal 31 Oktober 2019, menjual atas pesanan CV. Jaya Bersama dengan Nomor PO JBS/PO/X/19/0001, Nomor Faktur SI.2019.10.00004 dengan nomor Faktur Pajak : 010.900-19.00000004.

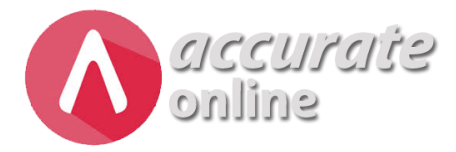

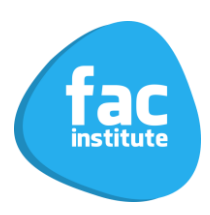

#### **PRAKTEK E-FAKTUR**

#### 1. Membuka Aplikasi E-Faktur

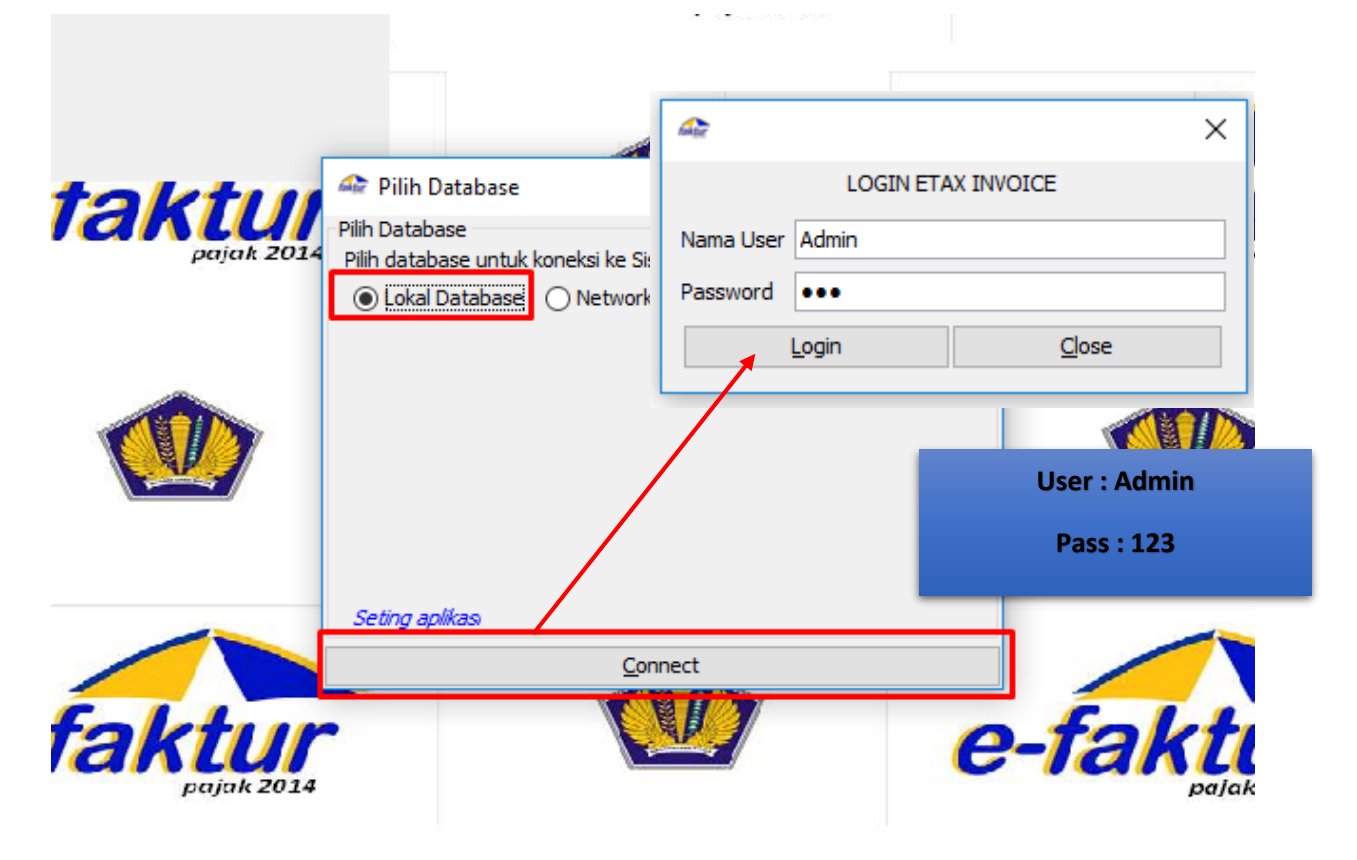

#### 2. Input Referensi Nomor Faktur Pajak

| 🕸 E-Faktur Pajak Direktorat Jend                                                                                                    | eral Pajak                           |                                                                                                    |                  |
|----------------------------------------------------------------------------------------------------|--------------------------------------|----------------------------------------------------------------------------------------------------|------------------|
| <u>File</u> F <u>a</u> ktur <u>D</u> okumen Lain <u>S</u> PT                                                                                      | <u>R</u> eferensi                    | <u>Management</u> Upload                                                                                      | <u>H</u> elp     |
| Nama: PT SINCHAN<br>NPWP: 999999999999000<br>Alamat: JL PAHLAWAN BERTOPENG<br>Login: Admin<br>Role: Administrator<br>Versi Aplikasi: 1.0.0.34-Sim | Lawa<br>Bara<br>Refe<br>Adm<br>Setti | an Transaksi ><br>ng / Jasa ><br>re <u>nsi Nomor Faktur</u><br>ninistrasi <u>U</u> ser<br>ng <u>A</u> plikasi | 1 RW: 14 JAKARTA |
| Database: ETaxInvoice                                                                                                    | 2                                    | 0                                                                                                    | taktur           |

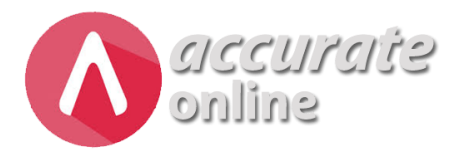

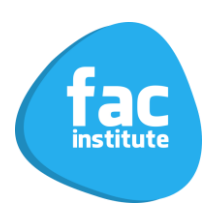

| ĺ | 🚈 Referensi N    | lomor Faktur    |            |             |                |                         |                    |
|---|------------------|-----------------|------------|-------------|----------------|-------------------------|--------------------|
|   | Nomor Fak        | Nomor Fak       | Nomor Ter  | Tanggal R   | Tanggal U      |                         |                    |
|   |                  |                 |            |             |                |                         |                    |
|   |                  |                 |            |             |                |                         |                    |
|   |                  |                 |            |             |                |                         |                    |
|   |                  |                 |            |             |                |                         | - P                |
|   |                  |                 |            |             |                |                         |                    |
|   |                  |                 |            |             |                |                         |                    |
|   |                  |                 |            |             |                |                         |                    |
|   |                  |                 |            |             |                |                         |                    |
|   |                  |                 |            |             |                |                         |                    |
|   | Total Record     | 0               |            |             |                |                         |                    |
|   |                  |                 | 100        | Per Halar   | nan <<         | < 1 >                   | · · · · ·          |
|   | Dahara Da        | Norra Col       |            | Line Dance  | New ex Califar | Dashahan da             |                    |
|   | <u>к</u> екат ка | ange Nomor Fai  | (tur       | Hapus Range | Nomor Haktur   | Perbanarui I            | ampilan            |
| ١ | Release Defe     |                 | <b>.</b>   | ×           |                |                         |                    |
|   | Rekam Kete       | rensi Nomor Fai | ctur       | ^           | Informasi      |                         | >                  |
|   | Nomor Faktur A   | wal 900-19-     | 0000001    |             | Par Par        | an Nomer Esletur auda   | h harbacil dirakan |
|   | Nomor Faktur A   | khir 900-19-0   | 0000050    |             |                | ige Norrior Paktur suua | n bernasii uirekan |
|   |                  | •               |            |             |                |                         |                    |
| 1 |                  | Rekam Nor       | nor Faktur |             |                |                         |                    |

#### 3. Import PPN Keluaran

🕋 E-Faktur Pajak Direktorat Jenderal Pajak

File Faktur Dokumen Lain SPT Referensi Management Upload Help

|         | Pajak <u>K</u> eluaran        | > <u>A</u> dministrasi Faktur                    |
|---------|-------------------------------|--------------------------------------------------|
|         | Pajak <u>M</u> asukan         | 3 <u>E</u> xport                                 |
| Nan     | Retur Pajak K <u>e</u> luaran | 2 Import                                         |
| Alar    | Retur Pajak M <u>a</u> sukan  | > OK MATAHARI NO. 11, KIOTO RT: 1 RW: 14 JAKARTA |
| 🚑 lr    | mport Faktur Pajak Keluaran   |                                                  |
| File    |                               | <u>O</u> pen File                                |
| · · · · |                               |                                                  |

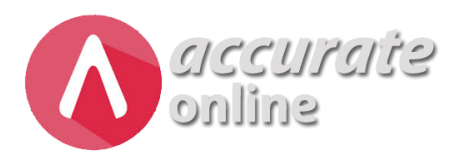

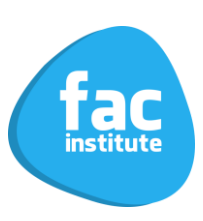

| .dı<br>tr  | 🗇 Open       |                                             | × | pajak 2014                         | Support of                                    | · · · ·   | •        |
|------------|--------------|---------------------------------------------|---|------------------------------------|-----------------------------------------------|-----------|----------|
| dik<br>: L | Look in:     | 📙 E-FAKTUR AOL 🗸 🤌 🗁 🖽 🗸                    |   |                                    |                                               |           |          |
| æ          |              | ali pajak_keluaran20191031                  |   | 🗢 Import Faktur Pajak Keluara      | an                                            |           |          |
|            |              | Bajpajak_masukan20191031                    |   | File C:\Users\User\Desktop\E-FA    | KTUR AOL\pajak_keluaran20191031.csv           | Open File |          |
|            | Recent Items | a retur_keluaran20191031                    |   | Karakter Pemisah ,                 |                                               |           | <b>N</b> |
|            |              |                                             |   | Ganti Karakter Pemisah jika File C | SV anda memiliki format pemisah karakter lain |           | 1        |
|            |              |                                             |   | Baris Nilai K                      | Keterangan                                    |           |          |
| -          | Desktop      |                                             |   | 9 "FK", "07", "0 Fe                | ormat OK                                      |           |          |
|            |              | $\mathbf{X}$                                |   | 12 "FK", "01", "0 Fe               | ormat OK                                      |           | 1        |
|            | Documents    |                                             |   |                                    |                                               | 5         | 1        |
| 3          |              |                                             |   |                                    |                                               | a         | <b>P</b> |
|            |              |                                             |   |                                    |                                               |           |          |
|            | This PC      |                                             |   | Total Record 3                     |                                               |           |          |
|            |              |                                             |   | 10                                 | 0 Per Halaman << < 1                          | > >>      |          |
|            | - 🖤 F        | File name: Qpen                             |   |                                    | Proses Import                                 |           | 1        |
|            | Network F    | Files of type: Import dari file csv 🗸 Cance | 1 |                                    |                                               |           |          |
| L          |              | prostate                                    | _ |                                    | pajak 2014                                    |           |          |

#### 4. Import PPN Masukan

🕋 E-Faktur Pajak Direktorat Jenderal Pajak

| rile         | Faku       | Dokumen Lain SPT P                                | vererensi imanageme      |                                                                                                    |        |
|--------------|------------|---------------------------------------------------|--------------------------|----------------------------------------------------------------------------------------------------|--------|
|              |            | Pajak <u>K</u> eluaran                            |                          |                                                                                                    |        |
|              |            | Pajak Masukan 🔷 👌                                 | Administrasi Fal         | ıktur                                                                                                  |        |
| Na           | n<br>V     | Retur Pajak K <u>e</u> luaran 🔅                   | Export                   |                                                                                                    |        |
| Ala          | ar         | Retur Pajak M <u>a</u> sukan 🔅                    | Import                   | RT: 1 RW: 14 JAKARTA                                                                                   |        |
| Loc          | din: Au    |                                                   |                          |                                                                                                    |        |
| <u>A</u>     | Impor      | t Faktur Pajak Masukan                            |                          |                                                                                                    |        |
| File         |            |                                                   |                          | Open File                                                                                              |        |
| Kar          | akter P    | emisah ,                                          |                          |                                                                                                    |        |
| Gar          | nti Kara   | kter Pemisah jika File CSV ar                     | nda memiliki format nemi | nisah karakter lain                                                                                    |        |
|              |            | inter i emisari jitar ne esv a                    | ida memiliki tormat pemi |                                                                                                    |        |
|              |            |                                                   |                          |                                                                                                    |        |
| ni           |            |                                                   |                          | pglak 2014                                                                                             | 141    |
| in 🚑 (<br>as | Open       |                                                   | ×                        | X Import Faktur Paiak Masukan                                                                          | ×      |
| : L          | LOOK In:   | naiak keluaran20191031                            | Ø Ø 🖓 🛄 •                | File C:\Users\User\Desktop\E-FAKTUR AOL\pajak_masukan20191031.csv Qpen Fi                              | e      |
|              | <b>e</b>   | pajak_nesukan20191031                             |                          | Karakter Pemisah ,                                                                                     |        |
| Re           | cent Items | retur_keluaran20191031                            |                          | Ganti Karakter Pemisah jika File CSV anda memiliki format pemisah karakter lain Baris Nilai Keterangan |        |
|              |            |                                                   |                          | 1'FM',"01","0 Format OK<br>2'FM","01","0 Format OK                                                     |        |
| - 1          | Desktop    |                                                   |                          |                                                                                                    |        |
|              | <b>1</b>   |                                                   | $\backslash$             |                                                                                                    |        |
| D            | ocuments   |                                                   | $\mathbf{X}$             |                                                                                                    | 2/     |
|              |            |                                                   |                          |                                                                                                    |        |
|              |            |                                                   |                          | Tatal Record 2                                                                                         |        |
|              | This PC    |                                                   | $\sim$                   | Total Record 2                                                                                         | >      |
|              | This PC    | File name:                                        | Onen                     | Total Record 2           100         Per Halaman         <                                             | ><br>• |
|              | This PC    | File name:<br>Files of type: Import dari file csv | Qpen<br>Cancel           | Total Record 2<br>100 Per Halaman << < 1 > ><br>Proses Import<br>C=7/21/2 Profes 201/2                 |        |

File Faktur Dokumen Lain SPT Referensi Management Upload Help

5. Import Retur Pajak Keluaran

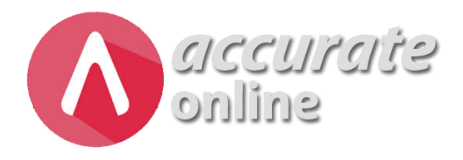

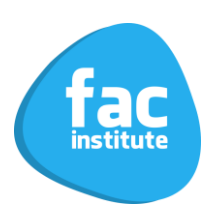

#### 傘 E-Faktur Pajak Direktorat Jenderal Pajak

|              |                                                                                                    |                  |                                                        | · · - · F                                                         |           |
|--------------|----------------------------------------------------------------------------------------------------|------------------|--------------------------------------------------------|-------------------------------------------------------------------|-----------|
|              | Pajak <u>K</u> eluaran >><br>Pajak Masukan >>                                                                                           |                  |                                                        | 7                                                                 |           |
| Nan          | Retur Pajak K <u>e</u> luaran 💚                                                                                                    | Administrasi No  | ota Retur                                              |                                                                   |           |
| Alar         | Retur Pajak M <u>a</u> sukan                                                                                                    | Export           |                                                        | 1 RW: 14 JAKARTA                                                  | (         |
| Login: A     | Aumin<br>1                                                                                                    | Import           |                                                        |                                                                   | 5.7       |
| 🖙 Im         | iport Faktur Pajak Keluaran                                                                                                    |                  |                                                        |                                                                   | • 💌       |
| File         | 1                                                                                                    |                  |                                                        | Op                                                                | en File   |
| Admin        |                                                                                                    | · · · · ·        | pale                                                   | ak 2014                                                           |           |
| i Open       |                                                                                                    | ×                |                                                        | Delete Kalveren                                                   |           |
| Look i       | n: E-FAKTUR AOL                                                                                                    | ✓ 🏂 🏷 🛄 -        | File C:\Users\User\                                    | Pajak Neiuaran<br>Desktoo\E-FAKTUR AOL\retur keluaran20191031.csv | Open File |
| Recent Items | pajak_keluaran20191031     pajak_masukan20191031     pajak_masukan20191031     dia_retur_keluaran20191031     dia_retur_masukan20191031 |                  | Karakter Pemisah<br>Ganti Karakter Pemis<br>Baris Nila | , , , , , , , , , , , , , , , , , , ,                             |           |
| Desktop      |                                                                                                    |                  | 1 "RK                                                  | ","12044 Format OK                                                |           |
| Documents    |                                                                                                    |                  |                                                        |                                                                   | a         |
| This PC      |                                                                                                    |                  | Total Record 1                                         | 100 Per Halaman << <                                              | 1 > >>    |
| Network      | File name:<br>Files of type: Import dari file csv                                                                                       | Open<br>V Cancel |                                                        | e-laku                                                            | 014       |

File Faktur Dokumen Lain SPT Referensi Management Upload Help

#### 6. Import Retur Pajak Masukan

#### 🕋 E-Faktur Pajak Direktorat Jenderal Pajak

File Faktur Dokumen Lain SPT Referensi Management Upload Help

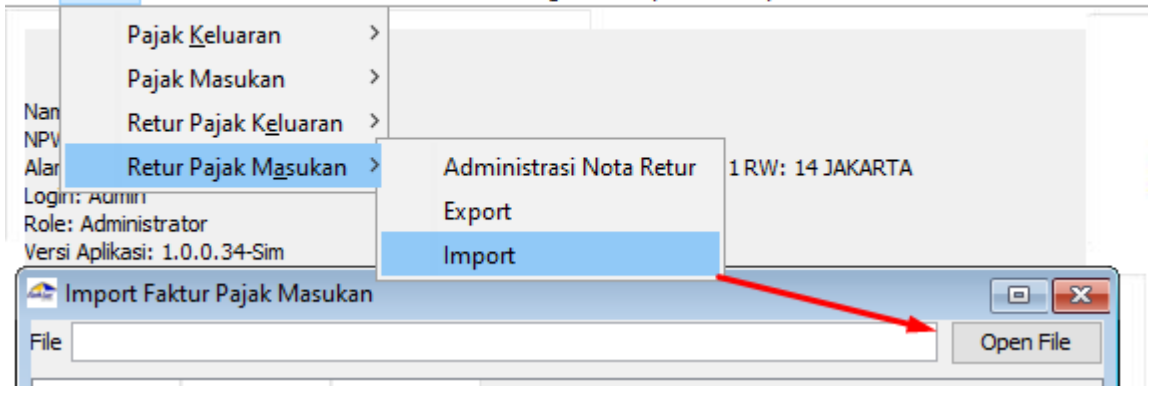

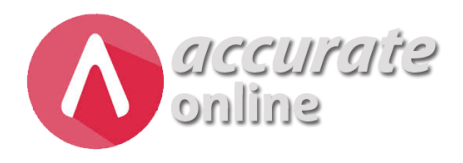

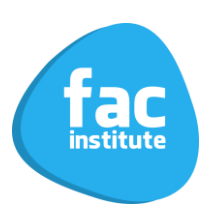

| 🛷 Open                                                                                   | X                                                                                                    |
|------------------------------------------------------------------------------------------|----------------------------------------------------------------------------------------------------|
| Look in: 📙 E-FAKTUR AOL 🗸 🤣 📂 🖽 -                                                        | 🖛 Import Faktur Pajak Masukan                                                                                                    |
| Recent Items                                                                             | File         C:\Users\User\User\User\E-FAKTUR AOL/retur_masukan20191031.csv         Open File           Karakter         Remissh |
| Desktop                                                                                  | Baris Nilai Keterangan<br>1 'RM", "2145 Format OK                                                                                |
| Documents                                                                                |                                                                                                    |
| This PC                                                                                  | Total Record 1                                                                                                    |
| File name:     Oper       Network     Files of type:     Import dari file csv     Cancer | Proces Import                                                                                                    |
|                                                                                          |                                                                                                    |